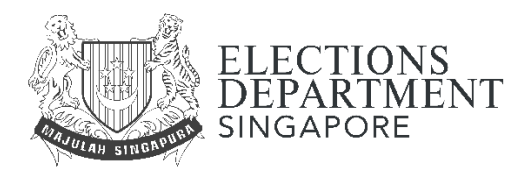

# Pay your election deposit module

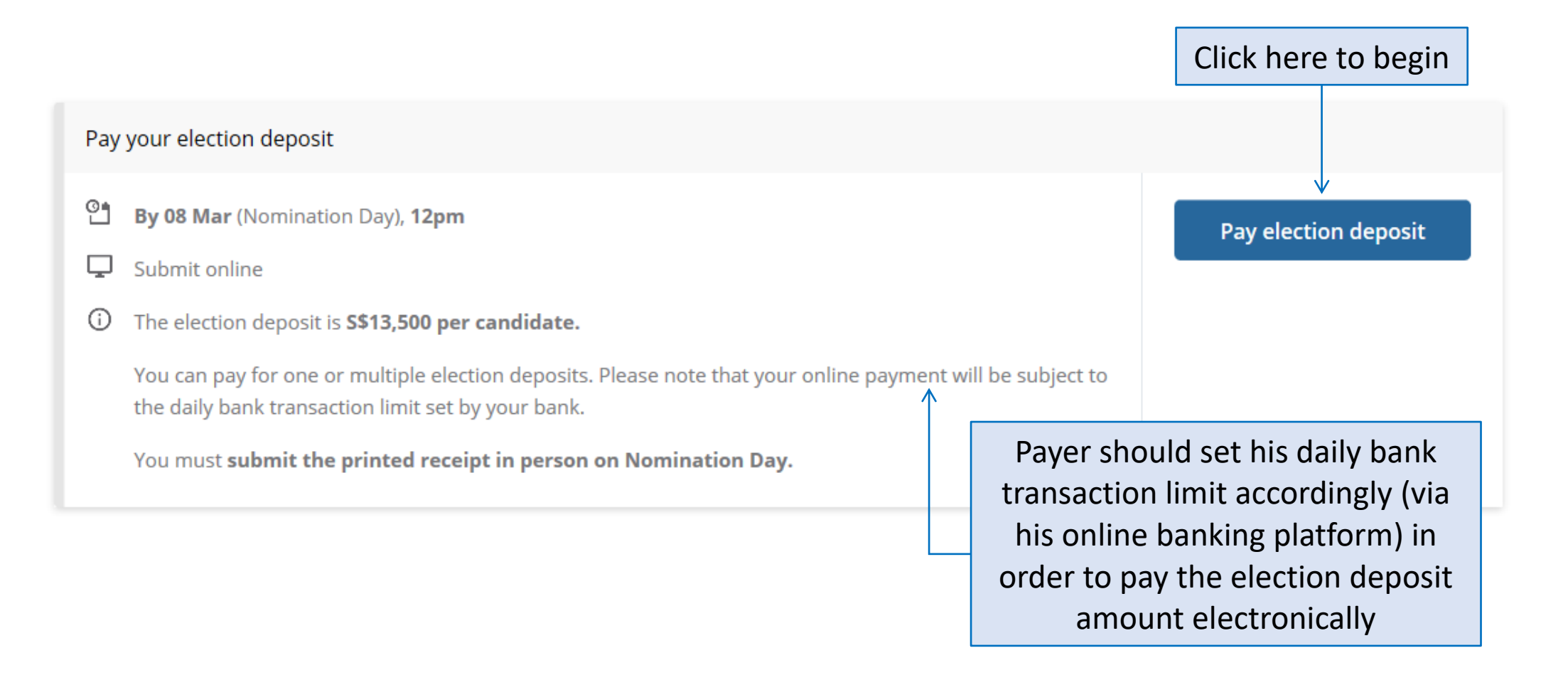

| Pay the deposit<br>tow many candidates are you paying for?<br>1<br>You will need to pay in a single bank transaction<br>SF 13,500.00<br>If you are making multiple bank transactions for the<br>full amount, please contact the Elections Department<br>at candidates@eld.gov.sg)<br>Choose a payment method<br>Bank transfer<br>PayNow<br>Go to your bank's online banking pletform to<br>make a transfer to the Elections Department<br>bank account:<br>Account holder name<br>ELECTIONS DEPARTMENT<br>Bank code<br>XXX<br>Record the Bank Reference Number of your<br>PayNow transaction (you may wish to do<br>a screen capture).<br>Click on the bunking, 'have made payment' to<br>record the Bank Reference Number of your<br>PayNow transaction (you may wish to do                                                                                                    | Deposit P                                                                          |                                            | Name on receipt                    | Return details                                     | Review                                            | Confirmation                     |
|----------------------------------------------------------------------------------------------------|------------------------------------------------------------------------------------|--------------------------------------------|------------------------------------|----------------------------------------------------|---------------------------------------------------|----------------------------------|
| Pay the deposit  How many candidates are you paying for?  1  You will need to pay in a single bank transaction  Ss 13,500.00  If you are making multiple bank transactions for the full amount, please contact the Elections Department at candidates@eld.gov.sg)  Choose a payment method  Bank transfer PayNow  Go to your bank's online banking platform to make a transfer to the Elections Department bank account:  Account holder name ELECTIONS DEPARTMENT Bank name DBS Bank Bank code: XXX  Record the Banking platform, when asked for a Rayment Description or Comments, please enter your mobile number.  Record the Bank Reference Number of your PayNow transaction (you may wish to do  State State Stat |                                                                                    |                                            |                                    |                                                    |                                                   |                                  |
| How many candidates are you paying for?  1  You will need to pay in a single bank transaction S\$ 13,500.00  If you are making multiple bank transactions for the full amount, please contact the Elections Department at candidates@eld.gov.sg)  Choose a payment method  Bank transfer PayNow  Go to your bank's online banking platform to make a transfer to the Elections Department bank account:  Account holder name ELECTIONS DEPARTMENT Bank code: XXXX  Branch code XXX  Account no. XXXXXXXXXXX  Account no. XXXXXXXXXX  Cho be banking platform, when asked for a Reference Number of Bill Reference Number, please enter your mobile number.  Record the Bank Reference Number of your PayNow transaction (you may wish to do                                                                                                    | Pay the deposit                                                                    |                                            |                                    |                                                    |                                                   |                                  |
| 1         You will need to pay in a single bank transaction         Sta 13,500.00         With you are making multiple bank transactions for the full amount, please contact the Elections Department at candidates@eld.gov.sg)         Choose a payment method         Bank transfer       PayNow         Go to your bank's online banking platform to make a transfer to the Elections Department bank account:       Bank transfer       PayNow         Account holder name       ELECTIONS DEPARTMENT       Deg into your bank's mobile banking app to scan the QR code or enter the Unique Entity Number (UEN):         Bank code       XXXX       ELECTIONS DEPARTMENT         XXXX       ELECTIONS DEPARTMENT       ELECTIONS DEPARTMENT         XXXX       ELECTIONS DEPARTMENT       UEN - XXXXXXXXXX         Account no.       XXXXXXXXXXXXXXXXXXXXXXXXXXXXXXXXXXXX                                                                                                    | low many candidates a                                                              | are you paying                             | for?                               |                                                    |                                                   |                                  |
| You will need to pay in a single bank transaction   S\$ 13,500.00   (If you are making multiple bank transactions for the full amount, please contact the Elections Department at candidates@eld.gov.sg) Choose a payment method   Bank transfer   PayNow   Go to your bank's online banking platform to make a transfer to the Elections Department bank account:   Account holder name   ELECTIONS DEPARTMENT   Bank code   XXX   Bank code   XXX   Branch code   XXX   Record the Bank Reference Number of your bank transaction (you may wish to do a screen capture).   Click on the bank met payment" to make at transfer transaction (you may wish to do a screen capture).                                                                                                    | 1                                                                                  |                                            |                                    |                                                    |                                                   |                                  |
| S\$ 13,500.00   (If you are making multiple bank transactions for the full amount, please contact the Elections Department at candidates@eld.gov.sg) Choose a payment method   Bank transfer   PayNow   Go to your bank's online banking platform to make a transfer to the Elections Department, bank account:   Account holder name   ELECTIONS DEPARTMENT   Bank code   XXX   Brank code   XXX   Brank node   XXX   Record the Banking platform, when asked for a Payment. Description of Comments, please enter your mobile number.   Record the Bank Reference Number of your bank transfer transaction (you may wish to do a screen capture).                                                                                                    | ou will need to pay in a                                                           | a single bank ti                           | ransaction                         |                                                    |                                                   |                                  |
| If you are making multiple bank transactions for the full amount, please contact the Elections Department at candidates@eld.gov.sg)   Choose a payment method   Bank transfer PayNow   Co to your bank's online banking platform to make a transfer to the Elections Department bank account:   Account holder name   ELECTIONS DEPARTMENT   Bank code   XXXX   Bank code   XXXX   Branch code   XXX   Count no.   XXXX   Count no.   XXXXX   Do the banking platform, when asked for a Payment Description or Comments, please enter your mobile number.   Record the Bank Reference Number of your bank transfer transaction (you may wish to do a screen capture).                                                                                                    | s\$ <mark>13,500.00</mark>                                                         |                                            |                                    |                                                    |                                                   |                                  |
| Choose a payment method           Bank transfer         PayNow           Go to your bank's online banking platform to make a transfer to the Elections Department bank account:         Bank transfer         PayNow           Account holder name         Log into your bank's mobile banking app to scan the QR code or enter the Unique Entity Number (UEN):         Log into your bank's mobile banking app to scan the QR code or enter the Unique Entity Number (UEN):           Bank name         DBS Bank         Elections Department         Elections Department           DBS Bank         Encode         Elections Department           XXX         Encode         Elections Department           XXX         Elections Department         Elections Department           XXX         Elections Department         Elections Department           XXX         Elections Department         Elections Department           XXX         Elections Department         Elections Department           XXX         Elections Department         Elections Department           XXX         Elections Department         Elections Department           XXX         Elections Department         Elections Department           XXX         Elections Department         Elections Department           XXX         In the banking app, when asked for a         Reference Number of Bill Reference Number, please enter your mobile number. <th>If you are making multi<br/>ull amount, please con<br/>It <u>candidates@eld.gov.</u></th> <th>iple bank trans<br/>tact the Electio<br/>sg)</th> <th>actions for the<br/>ons Department</th> <th></th> <th></th> <th></th>                                                                                                    | If you are making multi<br>ull amount, please con<br>It <u>candidates@eld.gov.</u> | iple bank trans<br>tact the Electio<br>sg) | actions for the<br>ons Department  |                                                    |                                                   |                                  |
| Bank transfer   Go to your bank's online banking platform to make a transfer to the Elections Department bank account:   Account holder name   ELECTIONS DEPARTMENT   Bank name   DBS Bank   Bank code   XXX   Branch code   XXX   Account no.   XXX   Account no.   XXXX   Account no.   XXXXXXXXXXXXXXXXXXXXXXXXXXXXXXXXXXXX                                                                                                    | Choose a payment met                                                               | h <mark>o</mark> d                         |                                    |                                                    |                                                   |                                  |
| Go to your bank's online banking platform to make a transfer to the Elections Department bank account:   Account holder name   ELECTIONS DEPARTMENT   Bank name   DBS Bank   Bank code   XXXX   Branch code   XXXX   Account no.   XXXX   Account no.   XXXXXXXXXXX   Account no.   XXXXXXXXXXXXXXXXXXXXXXXXXXXXXXXXXXXX                                                                                                    | Bank transfer                                                                      | P                                          | ayNow —                            |                                                    |                                                   |                                  |
| Go to your bank's online banking platform to<br>make a transfer to the Elections Department<br>bank account:Bank transferPayNowAccount holder nameLog into your bank's mobile banking app to scan<br>the QR code or enter the Unique Entity Number<br>(UEN):Log into your bank's mobile banking app to scan<br>the QR code or enter the Unique Entity Number<br>(UEN):Bank nameDBS BankDBS BankElections Department<br>bank code<br>XXXXBranch codeELECTIONS DEPARTMENT<br>UEN - XXXXXXXXXXXXXElections Department<br>bank ing platform, when asked for a<br>Payment Description or Comments, please<br>enter your mobile number.In the banking app, when asked for a<br>Reference Number or Bill Reference Number of your<br>PayNow transaction (you may wish to do a<br>screen capture).Record the Bank Reference Number of your<br>payNow transaction (you may wish to do a<br>screen capture).Click on the button, "I have made payment" to<br>transed                                                                                                    |                                                                                    |                                            |                                    |                                                    |                                                   | $\checkmark$                     |
| Account holder nameLog into your bank's mobile banking app to scan<br>the QR code or enter the Unique Entity Number<br>(UEN):Bank nameDBS BankDBS BankImage: Code or enter the Unique Entity Number<br>(UEN):Bank codeImage: Code or enter the Unique Entity Number<br>(UEN):Branch codeImage: Code or enter the Unique Entity NumberXXXImage: Code or enter the Unique Entity NumberBranch codeImage: Code or enter the Unique Entity NumberXXXImage: Code or enter the Unique Entity NumberXXXImage: Code or enter the Unique Entity NumberBranch codeImage: Code or enter the Unique Entity NumberXXXImage: Code or enter the Unique Entity NumberXXXImage: Code or enter the Unique Entity NumberAccount no.Image: Code or enter the Unique Entity NumberXXXXXXXXXXImage: Code or enter the Unique Entity NumberAccount no.Image: Code or enter the Unique Entity NumberXXXXXXXXXXImage: Code or enter the Unique Entity NumberAccount no.Image: Code or enter the Uniput Entity NumberXXXXXXXXXXImage: Code or enter the Uniput Entity NumberOn the banking platform, when asked for a<br>Payment Description or Comments, please<br>enter your mobile number.Record the Bank Reference Number of your<br>PayNow transaction (you may wish to do a<br>screen capture).Record the Bank Reference Number of your<br>bank transfer transaction (you may wish to do a<br>screen capture).Click on the button, "I have made payment" to<br>remoted                                                                                                    | Go to your bank's onl<br>make a transfer to the<br>bank account:                   | ine banking pla<br>e Elections Depa        | tform to<br>artment                | Bank tran                                          | sfer                                              | PayNow                           |
| Account holder namethe QR code or enter the Unique Entity Number<br>(UEN):Bank nameDBS BankDBS BankImage: Code or enter the Unique Entity Number<br>(UEN):Bank codeImage: Code or enter the Unique Entity Number<br>(UEN):Branch codeImage: Code or enter the Unique Entity NumberXXXImage: Code or enter the Unique Entity NumberBranch codeImage: Code or enter the Unique Entity NumberXXXImage: Code or enter the Unique Entity NumberXXXImage: Code or enter the Unique Entity NumberAccount no.Image: Code or enter the Unique Entity NumberXXXXXXXXXXImage: Code or enter the Unique Entity NumberAccount no.Image: Code or enter the Unique Entity NumberXXXXXXXXXXXImage: Code or enter the Unique Entity NumberOn the banking platform, when asked for a<br>Payment Description or Comments, please<br>enter your mobile number.Record the Bank Reference Number of your<br>PayNow transaction (you may wish to do a<br>screen capture).Record the Bank Reference Number of your<br>pank transfer transaction (you may wish to doClick on the button, "I have made payment" to<br>Turcord                                                                                                    |                                                                                    |                                            |                                    | Log into your                                      | bank's mobile ba                                  | nking app to scan                |
| Bank nameDBS BankBank codeXXXXBranch codeXXXBranch codeXXXBranch codeXXXContent codeXXXAccount no.XXXXXXXXXXXXXXXXXXXXXXXXXXXXXXXXXXXXXXXXXXXXX                                                                                                    | ELECTIONS DEPARTM                                                                  | ENT                                        |                                    | the QR code o<br>(UEN):                            | or enter the Uniqu                                | ue Entity Number                 |
| DBS Bank       Bank code         Bank code       XXXX         Branch code       ELECTIONS DEPARTMENT         XXX       UEN - XXXXXXXXXX         Account no.       In the banking app, when asked for a         XXXXXXXXXXXXXXXXXXXXXXXXXXXXXXXXXXXX                                                                                                    | Bank name                                                                          |                                            |                                    |                                                    |                                                   |                                  |
| Bank codeElections departmentXXXBranch codeELECTIONS DEPARTMENTXXXXXXUEN - XXXXXXXXXAccount no.In the banking app, when asked for a<br>Reference Number or Bill Reference Number,<br>please enter your mobile number.On the banking platform, when asked for a<br>Payment Description or Comments, please<br>                                                                                                    | DBS Bank                                                                           |                                            |                                    |                                                    |                                                   |                                  |
| XXXXExample and the banking platform, when asked for a<br>Payment Description or Comments, please<br>enter your mobile number.In the banking app, when asked for a<br>Reference Number or Bill Reference Number,<br>please enter your mobile number.Nn the banking platform, when asked for a<br>Payment Description or Comments, please<br>enter your mobile number.Record the Bank Reference Number of your<br>PayNow transaction (you may wish to do a<br>screen capture).Click on the button, "I have made payment" to<br>payment description or comments and to do a<br>screen capture).                                                                                                    | Bank code                                                                          |                                            |                                    |                                                    |                                                   |                                  |
| Branch code       ELECTIONS DEPARTMENT         XXX       UEN - XXXXXXXXX         Account no.       In the banking app, when asked for a         XXXXXXXXXX       In the banking app, when asked for a         Con the banking platform, when asked for a       Reference Number or Bill Reference Number, please enter your mobile number.         On the banking platform, when asked for a       Record the Bank Reference Number of your PayNow transaction (you may wish to do a screen capture).         Record the Bank Reference Number of your bank transfer transaction (you may wish to do       Click on the button, "I have made payment" to preserved                                                                                                    | XXXX                                                                               |                                            |                                    |                                                    |                                                   |                                  |
| XXX       UEN - XXXXXXXX         Account no.       In the banking app, when asked for a         XXXXXXXXX       In the banking app, when asked for a         XXXXXXXXX       Reference Number or Bill Reference Number, please enter your mobile number.         On the banking platform, when asked for a       Record the Bank Reference Number of your PayNow transaction (you may wish to do a screen capture).         Record the Bank Reference Number of your bank transfer transaction (you may wish to do       Click on the button, "I have made payment" to                                                                                                    | Branch code                                                                        |                                            |                                    | F                                                  | LECTIONS DEPAR                                    | RTMENT                           |
| Account no.In the banking app, when asked for a<br>Reference Number or Bill Reference Number,<br>please enter your mobile number.On the banking platform, when asked for a<br>Payment Description or Comments, please<br>enter your mobile number.Record the Bank Reference Number of your<br>PayNow transaction (you may wish to do<br>a screen capture).Record the Bank Reference Number of your<br>bank transfer transaction (you may wish to doClick on the button, "I have made payment" to<br>presend                                                                                                    | XXX                                                                                |                                            |                                    |                                                    | UEN - XXXXXXXX                                    | XXX                              |
| XXXXXXXXXX       Reference Number or Bill Reference Number, please enter your mobile number.         On the banking platform, when asked for a Payment Description or Comments, please enter your mobile number.       Record the Bank Reference Number of your PayNow transaction (you may wish to do a screen capture).         Record the Bank Reference Number of your bank transfer transaction (you may wish to do       Click on the button, "I have made payment" to precede                                                                                                    | Account no.                                                                        |                                            |                                    | In the bankir                                      | ig app, when as                                   | ked for a                        |
| On the banking platform, when asked for a<br>Payment Description or Comments, please<br>enter your mobile number.Record the Bank Reference Number of your<br>PayNow transaction (you may wish to do a<br>screen capture).Record the Bank Reference Number of your<br>bank transfer transaction (you may wish to doClick on the button, "I have made payment" to<br>precord                                                                                                    | XXXXXXXXXX                                                                         |                                            |                                    | <i>Reference N</i><br>please enter                 | <i>umber</i> or <i>Bill Re</i><br>your mobile nu  | <i>ference Number</i> ,<br>mber. |
| Payment Description or Comments, please       Record the Bank Reference Number of your         enter your mobile number.       PayNow transaction (you may wish to do a screen capture).         Record the Bank Reference Number of your       Click on the button, "I have made payment" to precord                                                                                                    | On the banking plat                                                                | form, when as                              | ked for a                          | Description of                                     |                                                   |                                  |
| Record the Bank Reference Number of your<br>bank transfer transaction (you may wish to do                                                                                                    | Payment Description<br>enter your mobile n                                         | <i>n</i> or <i>Comment</i><br>umber.       | s, please                          | Record the <i>B</i><br>PayNow tran<br>screen captu | <i>ank Reference I</i><br>saction (you ma<br>re). | y wish to do a                   |
| DYS COOR                                                                                                    | Record the <i>Bank Rel</i><br>bank transfer transa                                 | <i>ference Numb</i><br>action (you ma      | <i>er</i> of your<br>by wish to do | Click on the b                                     | utton, "I have ma                                 | de payment" to                   |
| a screen capture).                                                                                                    | a screen capture).                                                                 |                                            |                                    | proceed.                                           |                                                   |                                  |
| Click on the button, "I have made payment" to proceed.                                                                                                    | Click on the button, "I<br>proceed.                                                | have made pay                              | yment" to                          |                                                    |                                                   |                                  |

| <b>O</b> eposit                                | 2<br>Payment details       | Name on receipt | R | eturn details | Review             | Confirmation |         |
|------------------------------------------------|----------------------------|-----------------|---|---------------|--------------------|--------------|---------|
| Your deposit                                   | t payment detai            | ls              |   |               |                    |              |         |
| You should have                                | paid                       |                 |   | Haven't pai   | d your election    | deposit?     |         |
| s\$ <b>13,50</b> 0                             | s\$ <b>13,500.00</b>       |                 |   |               | to pay the deposit | first before |         |
| All fields are manda                           | atory                      |                 |   | completing th | is application.    |              |         |
| Payment method                                 |                            |                 |   |               |                    |              |         |
| PayNow                                         |                            | ~ <             |   | 2 payr        | nent me            | thods ava    | ailable |
| Bank name                                      |                            |                 |   | - B           | ank trar           | sfer         |         |
| DBS Bank/POS                                   | 3                          | ~               |   | - P           | avNow              |              |         |
| Account holder name                            | 2                          |                 |   |               | ayivow             |              |         |
| Chen Soon Wee                                  |                            |                 |   |               |                    |              |         |
| Account no.                                    |                            |                 |   |               |                    |              |         |
| 8.1.5.8                                        |                            |                 |   |               |                    |              |         |
| Account holder mobi                            | le no.                     |                 |   |               |                    |              |         |
| 80.03X                                         |                            |                 |   | Fields +      | a ha ant           | arad ara     | camo    |
| Bank reference no.<br>This is the reference no | of your PayNow transaction | <b>1</b>        | > | fields t      |                    | ereu are :   | same    |
| IMB1801367013                                  | 2900000000C1300183         | 340290          |   | TOT DOT       | n payme            | ent metho    | us      |
|                                                |                            |                 |   |               |                    |              |         |
| Next Prev                                      | vious                      |                 |   |               |                    |              |         |

| Name t        | o be printed on                                             | each receipt |      |        |
|---------------|-------------------------------------------------------------|--------------|------|--------|
| Political pa  | arty                                                        |              |      |        |
| DEDICA        | TION PARTY                                                  | ~            |      |        |
|               |                                                             |              | <br> |        |
|               |                                                             |              |      |        |
| No.           | Candidate name [OPT                                         | IONAL]       |      |        |
| No.           | Candidate name [OPT                                         | IONAL]       |      | Delete |
| No.<br>1<br>+ | Candidate name [OPT<br>CHEN WEE SOON<br>Add new candidate < | IONAL]       |      | Delete |

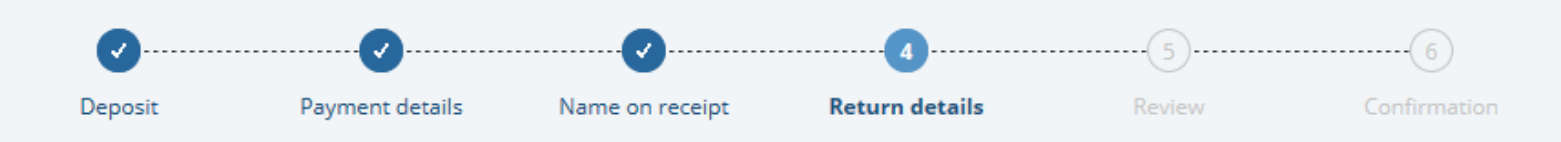

# Your deposit return details

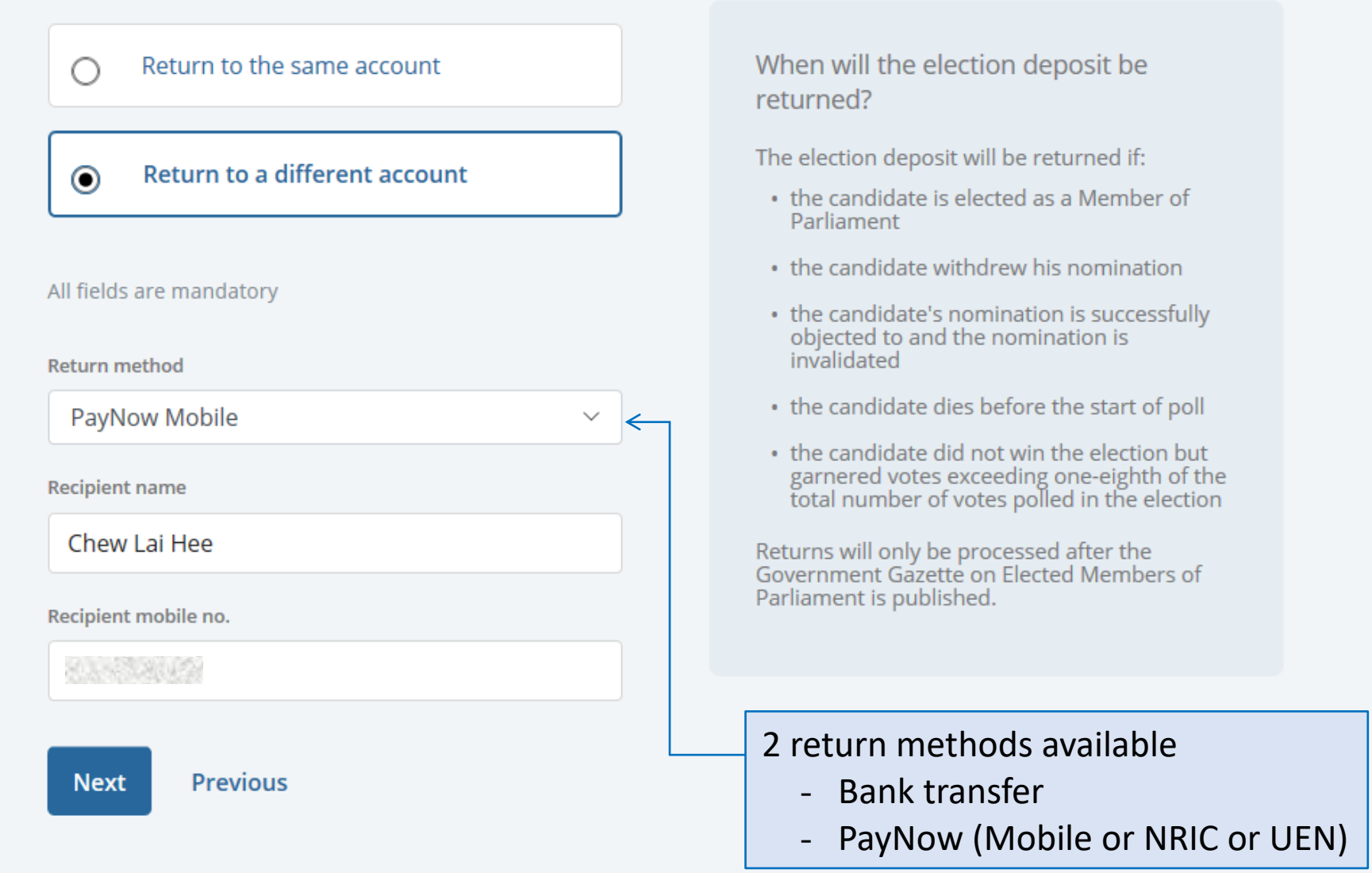

| Deposit              | Payment details  | Name on receipt | Return details       | Review |  |  |  |  |
|----------------------|------------------|-----------------|----------------------|--------|--|--|--|--|
| Review your          | application      |                 |                      |        |  |  |  |  |
| eceipt details       |                  |                 |                      |        |  |  |  |  |
| ou will receive      |                  |                 | You've paid          |        |  |  |  |  |
| Receipt(s)           |                  |                 | 1 x S\$13,           | 500.00 |  |  |  |  |
|                      |                  |                 | (Total S\$13,500.00) |        |  |  |  |  |
| Payment details      |                  |                 | Name on receipt      |        |  |  |  |  |
| ayment method        |                  |                 | Political party      |        |  |  |  |  |
| PayNow               |                  |                 | DEDICATION PART      | Y      |  |  |  |  |
| Bank name            |                  |                 | Candidate name       |        |  |  |  |  |
| OBS Bank/POSB        |                  |                 | CHEN WEE SOON        |        |  |  |  |  |
| Account holder name  |                  |                 |                      |        |  |  |  |  |
| Chen Soon Wee        |                  |                 |                      |        |  |  |  |  |
| Account no.          |                  |                 |                      |        |  |  |  |  |
| Account holder mobil | e no.            |                 |                      |        |  |  |  |  |
| (1. S. S.            |                  |                 |                      |        |  |  |  |  |
| Bank reference no.   |                  |                 |                      |        |  |  |  |  |
| MB18013670129        | 00000000C1300183 | 40290           |                      |        |  |  |  |  |
| Return details       |                  |                 |                      |        |  |  |  |  |
| Return method        |                  |                 |                      |        |  |  |  |  |
| PayNow Mobile        |                  |                 |                      |        |  |  |  |  |
| Recipient name       |                  |                 |                      |        |  |  |  |  |
| Chew Lai Hee         |                  |                 |                      |        |  |  |  |  |
| Recipient mobile no. |                  |                 |                      |        |  |  |  |  |
| 0.000                |                  |                 |                      |        |  |  |  |  |

Submit

Previous

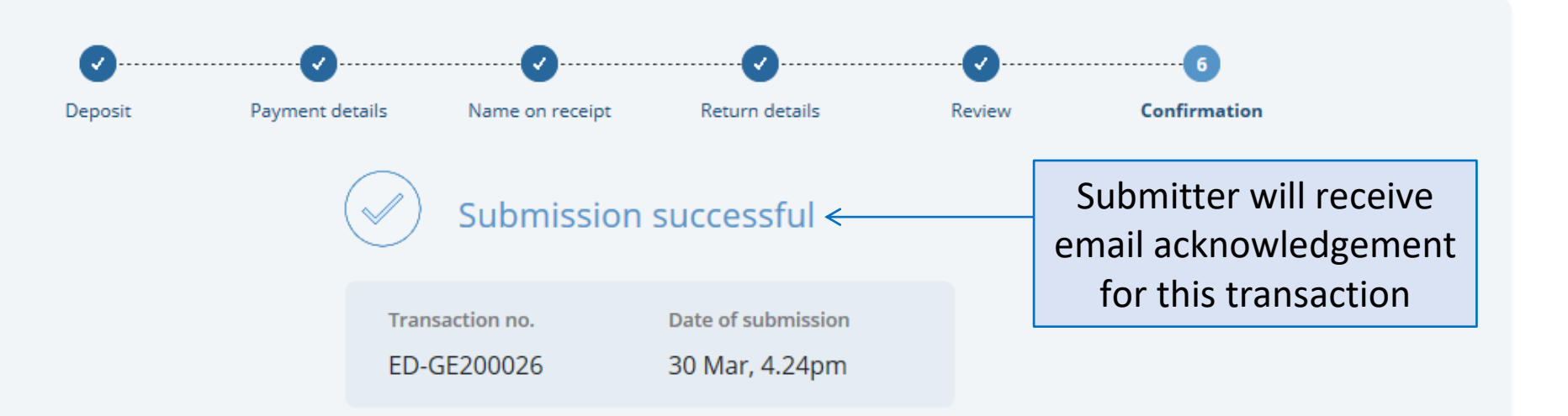

#### Next steps:

¢.

We will verify your payment.

You will receive an email notification when your election deposit receipts are ready.

Log into our Services to download and print the receipts. Remember to submit the receipts at the Nomination Centre on Nomination Day.

**Back to Services** 

## Pay your election deposit

- By 08 Mar (Nomination Day), 12pm
- Submit online
- ① The election deposit is **S\$13,500 per candidate**.

You can pay for one or multiple election deposits. Please note that your online payment will be subject to the daily bank transaction limit set by your bank.

You must submit the printed receipt in person on Nomination Day.

| Transaction no.                              | Last modified                        | Receipt | Status              |   |                 |   |
|----------------------------------------------|--------------------------------------|---------|---------------------|---|-----------------|---|
| ED-GE200026<br>Submitted 30 Mar 2020, 4.24pm | Chen Soon Wee<br>30 Mar 2020, 4.24pm | 1       | Pending ELD approva | o | Actions<br>View | ~ |
|                                              |                                      |         |                     |   |                 | _ |

Pay another election deposit

Submitter can view updated status of the transaction here (Candidate will additionally be able to view submissions made by his election agent)

## Pay your election deposit

- By 08 Mar (Nomination Day), 12pm
- Submit online
- ① The election deposit is **S\$13,500 per candidate**.

You can pay for one or multiple election deposits. Please note that your online payment will be subject to the daily bank transaction limit set by your bank.

You must submit the printed receipt in person on Nomination Day.

| Transaction no.                              | Last modified                        | Receipt | Status         |                                       |
|----------------------------------------------|--------------------------------------|---------|----------------|---------------------------------------|
| ED-GE200026<br>Submitted 30 Mar 2020, 4.24pm | Chen Soon Wee<br>30 Mar 2020, 4.24pm | 1       | Ready to print | Actions v<br>Download receipt<br>View |
|                                              |                                      |         |                |                                       |

Once payment is verified, submitter can download the election deposit receipt(s) here (Candidate will also be able to download receipt(s) for payments by his election agent) Pay another election deposit